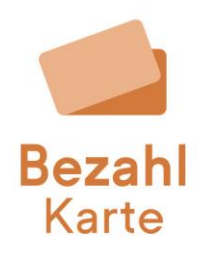

# Informationen zur Änderungshistorie

#### Hintergrund

Im Reiter Änderungshistorie unter "Weitere Funktionen" im Verwaltungsportal können Sie eine Historie der vorgenommenen Änderungen und Einträge einsehen. Sie können hier auch filtern und die Ergebnisse exportieren.

Für bestimmte Aktionen ist es möglich, einen PDF-Nachweis herunterzuladen.

## Wer kann die Änderungshistorie einsehen?

Einsicht in die Änderungshistorie haben die Rollen Basisnutzer, Freigeber und Admin.

#### Für welche Aktionen ist ein PDF-Nachweis zum Download verfügbar?

Bitte beachten: Der Download der PDF-Nachweise ist erst für Einträge verfügbar, die nach dem Release der Funktionalität am 18.03.2025 entstanden sind.

- Der Download eines Nachweises ist für folgende Aktionen möglich:
  - Zuweisung einer Bezahlkarte an einen Leistungsempfänger
  - Änderung der Daten eines Leistungsempfängers
  - Änderung der individuellen Beschränkungen der Bezahlkarte / PLZ- und Händlerkonfiguration (bei Bargeldabhebe-Limit und Gruppenaktionen nach Freigabe)
  - Übersicht Guthabenstand nach Ad-Hoc-Aufladung (Aufladung freigegeben)
  - Übersicht Guthabenstand nach Abbuchung (Abbuchung freigegeben)
  - Erstellung einer Bedarfsgemeinschaft
  - Hinzufügen einer Bezahlkarte zu einer Bedarfsgemeinschaft
  - Entfernen einer Bezahlkarte aus einer Bedarfsgemeinschaft
  - o IBAN für Überweisungen des Leistungsempfängers freigeben
  - o IBAN für Lastschriften des Leistungsempfängers freigeben
  - o Umhängen einer Bezahlkarte
  - Kündigung einer Bezahlkarte (nach Freigabe)

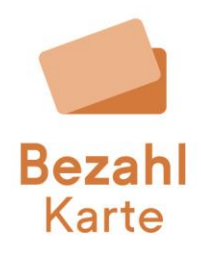

| BezahlKarte          |   |                   |                |              |                  |           |                                                           | Beratung              | Logout |
|----------------------|---|-------------------|----------------|--------------|------------------|-----------|-----------------------------------------------------------|-----------------------|--------|
| Leistungsempfänger   | ~ | Änderungshistorie |                | ĺ            |                  |           |                                                           |                       |        |
| Bedarfsgemeinschaft  | ~ |                   |                |              |                  |           |                                                           |                       |        |
| Weltere Funktionen   | ^ | Listorie          |                |              |                  |           |                                                           |                       |        |
| Änderungshistorie    |   | Filter            |                |              | 47D-Nummer       |           |                                                           |                       |        |
| Bezahlkarte umhängen | _ | z B. 123 456 789  |                |              | Z B 123456789012 |           |                                                           |                       |        |
| Admin Bereich        | ~ | 2.0. 123 433 103  |                |              |                  |           |                                                           |                       |        |
|                      |   | Kategorie         |                |              | von              | bis       |                                                           |                       |        |
|                      |   |                   |                | -            | tt.mm.jjj        | tt.mm.))) | Suchen Exportieren                                        |                       |        |
|                      |   |                   |                |              |                  |           |                                                           |                       |        |
|                      |   | Erstellungsdatum  | Bezahlkarte-ID | AZR-Nummer   | r Leistungsompfä | inger     | Aktion                                                    | austunrende<br>Person | l l    |
|                      |   | 18.03.2025, 10:32 | 632891010      | 123456789010 | 0 Dont Touch     | <b></b>   | Änderung der Handlerkonfiguration                         | bzk2                  | ÷      |
|                      |   | 18.03.2025, 10:32 | 632891010      | 12345678901  | 0 Dont Touch     | =         | Änderung der Handlerkonfiguration                         | bzk2                  | ÷      |
|                      |   | 18.03.2025, 10:29 | 632891010      | 123456789010 | D Dont Touch     | =         | Änderung der Händlerkonfiguration                         | bzk2                  | ₹      |
|                      |   | 18.03.2025, 10:28 | 632891010      | 123456789010 | D Dont Touch     | =         | Änderung der Händlerkonfiguration                         | bzk2                  | ₹      |
|                      |   | 17.03.2025, 14:21 | 037831476      | 98798798700  | 2 Tis Tests      | Ð         | Kartenkündigung freigegeben                               | VimCity_Administrato  | 1      |
|                      |   | 17.03.2025, 14:20 | 037831476      | 98798798700  | 2 Tis Tests      | Ð         | Freigabepflichtige Änderung angestoßen (Kartenkündigung)  | VimCity_Manager       | ÷      |
|                      |   | 17.03.2025, 14:19 | 037831476      | 98798798700  | 2 Tis Tests      | <b>E</b>  | Karte aus Bedarfsgemeinschaft entfernt (Tis Test BDG)     | VimCity_Administrato  | · 🕹    |
|                      |   | 17.03.2025, 14:17 | 632891010      | 123456789010 | 0 Dont Touch     | Ð         | Abbuchung freigegeben (1.00 €)                            | VimCity_Administrato  | ÷.     |
|                      |   | 17.03.2025, 14:16 | 632891010      | 12345678901  | 0 Dont Touch     | Ð         | Freigabepflichtige Änderung angestoßen (Abbuchung 1,00 €) | VimCity_Managar       | ₹      |
|                      |   |                   |                |              |                  |           |                                                           |                       |        |
|                      |   |                   |                |              |                  |           |                                                           |                       |        |

# Ist die Änderungshistorie auch pro Leistungsempfänger oder Bedarfsgemeinschaft einsehbar?

Die Änderungshistorie kann auch pro Karte eingesehen werden. Im Reiter "Leistungsempfänger bearbeiten" und "Bedarfsgemeinschaft bearbeiten" kann die Änderungshistorie auf Kartenebene eingesehen werden. Ein Download der Nachweise ist ebenfalls möglich.

Für einige Prozesse im Verwaltungsportal besteht die Möglichkeit, direkt während der Ausführung der Aktion ein PDF herunterzuladen. Einen nachträglichen Export können Sie über die Änderungshistorie durchführen.

| BezahlKarte             | 9       |                                                            |                                                         | Beratung                        | Logout |  |  |  |
|-------------------------|---------|------------------------------------------------------------|---------------------------------------------------------|---------------------------------|--------|--|--|--|
| Leistungsempfänger      | ^       | Individuelle Beschränkungen der Bezahlkarte anpassen       |                                                         |                                 |        |  |  |  |
| Leistungsempfänger anle | gen     | 🕏 IBAN für Überweisungen des Leistungsempfängers freigeben |                                                         |                                 |        |  |  |  |
| Leistungsempfänger bear | rbeiten | IBAN für Lastschriften des Leistungsempfängers freigeben   |                                                         |                                 |        |  |  |  |
| Bedarfsgemeinschaft     | ~       | PLZ- und Händlerkonfiguration                              |                                                         |                                 |        |  |  |  |
| Weitere Funktionen      | ~       | Laten des Leis                                             | / Bearbe                                                | / Bearbeiten                    |        |  |  |  |
| Admin Bereich           | ~       | m Guthaben verwalten                                       |                                                         |                                 |        |  |  |  |
|                         |         | Bezahlkarte so                                             | / Bearbe                                                | <b>/</b> Bearbeiten             |        |  |  |  |
|                         |         | Änderungshistor                                            | ie Leistungsempfänger                                   |                                 |        |  |  |  |
|                         |         | Erstellungsdatum                                           | Aktion                                                  | Ausführende<br>Person           |        |  |  |  |
|                         |         | 17.03.2025, 14:14                                          | Kartenspezifische IBAN Whitelist angelegt               | VimCity_Administrator           | Ŧ      |  |  |  |
|                         |         | 17.03.2025, 10:49                                          | Karte von anderer Kommune erhalten (Test Landkreis)     | VimCity_Manager                 | ₹      |  |  |  |
|                         |         | 17.03.2025, 10:49                                          | Karte an andere Kommune abgegeben (VimCity)             | ausführende Person<br>unbekannt | ₹      |  |  |  |
|                         |         | 17.03.2025, 10:44                                          | Registrierung eines Leistungsempfängers                 | ausführende Person<br>unbekannt | ₹      |  |  |  |
|                         |         | 17.03.2025, 10:44                                          | Kartenersatz angesteßen (Bezahlkarte-ID neu: 722290430) | ausführende Person<br>unbekannt | ⊻      |  |  |  |
|                         |         | 17.03.2025, 10:14                                          | Karto aus Bodarfsgemeinschaft ontfornt (Mustor)         | ausführende Person<br>unbekannt | ₹      |  |  |  |
|                         |         | 17.03.2025, 10:13                                          | Karte zu Bedarfsgemeinschaft hinzugefügt (Muster)       | ausführende Person<br>unbekannt | ₹      |  |  |  |
|                         |         | 17.03.2025, 09:04                                          | Registrierung eines Leistungsempfängers                 | ausführende Person<br>unbekannt | . ⊾    |  |  |  |
|                         |         |                                                            |                                                         |                                 |        |  |  |  |

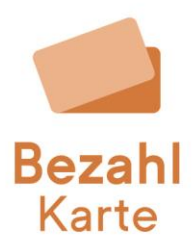

## Wie funktioniert die Filter- und Exportfunktion?

In der Änderungshistorie ist eine Suchfunktion verfügbar. Es kann nach folgenden Werten gefiltert werden:

- ID der Bezahlkarte
- AZR-Nummer
- Verschiedene Kategorien
- Filter nach Datum (von bis)

Die Filterergebnisse können als CSV-Datei exportiert werden.